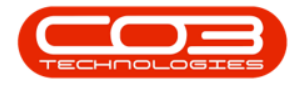

# PROCUREMENT

## **VIEW SUPPLIER INVOICE**

This displays the Supplier Invoice detail in View Only mode.

Ribbon Select Procurement > Invoices

|   | <b>9</b> × | Purchase Invoice Lating - 8PCk Version 2.4.0.28 - Ecomple Company |                       |          |                        |                         |                         |            |           |             |       |         |           |           | - PX |       |
|---|------------|-------------------------------------------------------------------|-----------------------|----------|------------------------|-------------------------|-------------------------|------------|-----------|-------------|-------|---------|-----------|-----------|------|-------|
| Ш | 0          | Home                                                              | Equipment / Locations | Contract | Finance /HR            | Inventory               | Maintenance /           | Projects   | tanufactu | Procurement | Sales | Service | Reporting | Utilities |      | - 0 × |
|   | 28         |                                                                   | 1                     |          | ۍ 🌉                    |                         | 1                       |            | G         | 1           |       |         |           |           |      |       |
| L | Suppliers  | Requisito                                                         | ons Orders Expedition | Invoices | Debit Returns<br>Notes | Goods Received<br>Notes | Purchasing<br>Templates | Warranties | Claims    |             |       |         |           |           |      |       |
|   | Master ,   |                                                                   |                       | Proce    | gniae                  |                         |                         | Vianant    | в.,       |             |       |         |           |           |      | -     |

The *Supplier Invoices Listing* screen will be displayed.

|                  |                   | а с<br>Ф         |                | ik piventory  |              |               | Manufactur | ing Proc |           | 30/ES 3/E | VILE | Reporting 1 | Durdes  |               |             |                                                             |        |                       |
|------------------|-------------------|------------------|----------------|---------------|--------------|---------------|------------|----------|-----------|-----------|------|-------------|---------|---------------|-------------|-------------------------------------------------------------|--------|-----------------------|
| ) 📝 🗶 🏾          |                   | ľ.               | 🥑 🤒            | 23            |              |               | Durban     | -        |           |           |      |             |         |               |             |                                                             |        |                       |
| Edit Delete Vie  | w Add B<br>Back I | ick to<br>ivoice | Approve Dedine | Save Layout W | orkspaces    | Print Export  | New        | •        | Refresh   |           |      |             |         |               |             |                                                             |        |                       |
| Maintain         |                   |                  | Process 4      | Format        |              | Print 4       |            | Current  |           |           |      |             |         |               |             |                                                             |        |                       |
| s #              |                   |                  |                |               |              |               |            |          |           |           |      |             |         |               |             |                                                             |        |                       |
| text to search P | Invoice           | tatus Is         | nvoiceNo       | SupplierCode  | SupplierNat  | me            | Inv        | oiceDate | Reference | e Curre   | ency | ExchangeR   | TaxRate | TotalCostExcl | TotalAmtInd | VATNo                                                       | Status | ContactName           |
| nctions          | Y 10:             |                  | 0:             | (D)           | 1 <b>0</b> 1 |               | -          |          | ×0:       | ·0:       |      | -           | -       | -             | -           | <d:< td=""><td>10:</td><td><ul> <li>O</li> </ul></td></d:<> | 10:    | <ul> <li>O</li> </ul> |
|                  | ▶ N               | 8                | UYBGR00000157  | SPR001        | Sprint Distr | ibutors Local | 27         | 01/2015  | GR00000   | 157 ZAR   |      | 1.00        | 14.00   | 500.00        | 570.00      | 456789123                                                   | A      | Harry Jackson         |
|                  | N                 | в                | UYBGR00000158  | SPR001        | Sprint Distr | ibutors Local | 27         | 01/2015  | GR00000   | 158 ZAR   |      | 1.00        | 14.00   | 500.00        | 570.00      | 456789123                                                   | A      | Harry Jackson         |
|                  | N                 | 8                | UYBGR00000171  | SPR001        | Sprint Distr | ibutors Local | 16         | 03/2015  | GR00000   | 171 ZAR   |      | 1.00        | 14.00   | 0.00          | 0.00        | 456789123                                                   | A      | Harry Jackson         |
|                  | N                 | 8                | UYBGR00000175  | SPR001        | Sprint Distr | ibutors Local | 12         | 05/2015  | GR00000   | 175 ZAR   |      | 1.00        | 14.00   | 0.00          | 0.00        | 456789123                                                   | A      | Harry Jackso          |
|                  | N                 | 8                | UYBGR00000177  | SPR001        | Sprint Distr | ibutors Local | 14         | 05/2015  | GR00000   | 177 ZAR   |      | 1.00        | 14.00   | 0.00          | 0.00        | 456789123                                                   | A      | Harry Jackson         |
|                  | N                 | s                | WAPGR00000179  | SUP001        | Buy Back S   | upplier       | 06         | 07/2015  | GR00000   | 179 ZAR   |      | 1.00        | 14.00   | 15,000.00     | 17,100.00   | 0000000000                                                  | A      | Supplier Cont         |
|                  | N                 | s                | WAPGR00000180  | SUP001        | Buy Back S   | upplier       | 06         | 07/2015  | GR00000   | 180 ZAR   |      | 1.00        | 14.00   | 15,000.00     | 17,100.00   | 0000000000                                                  | A      | Supplier Cont         |
|                  | N                 | s                | WAPGR00000181  | SUP001        | Buy Back S   | upplier       | 06         | 07/2015  | GR00000   | 181 ZAR   |      | 1.00        | 14.00   | 4,000.00      | 4,560.00    | 0000000000                                                  | A      | Supplier Con          |
|                  | N                 | 9                | r2441          | SPR001        | Sprint Distr | ibutors Local | 18,        | (11/2015 |           | ZAR       |      | 1.00        | 14.00   | 1,000.00      | 1,140.00    | 456789123                                                   | A      | Harry Jackso          |
|                  | N                 | B                | UYBGR00000281  | SPR001        | Sprint Distr | ibutors Local | 23         | 06/2016  | GR000002  | 281 ZAR   |      | 1.00        | 14.00   | 0.00          | 0.00        | 456789123                                                   | A      | Harry Jackso          |
|                  | N                 | 8                | UYBGR00000282  | SPR001        | Sprint Distr | ibutors Local | 23         | 06/2016  | GR000002  | 282 ZAR   |      | 1.00        | 14.00   | 0.00          | 0.00        | 456789123                                                   | A      | Harry Jackso          |
|                  | N                 | B                | UYBGR00000283  | SPR001        | Sprint Distr | ibutors Local | 23         | 06/2016  | GR000002  | 283 ZAR   |      | 1.00        | 14.00   | 0.00          | 0.00        | 456789123                                                   | A      | Harry Jackso          |
|                  | N                 | 8                | UYBGR00000285  | SPR001        | Sprint Distr | ibutors Local | 23         | 06/2016  | GR000002  | 285 ZAR   |      | 1.00        | 14.00   | 0.00          | 0.00        | 456789123                                                   | A      | Harry Jackso          |
|                  | N                 | B                | UYBGR00000286  | SPR001        | Sprint Distr | ibutors Local | 23         | 06/2016  | GR000002  | 286 ZAR   |      | 1.00        | 14.00   | 0.00          | 0.00        | 456789123                                                   | A      | Harry Jackso          |
|                  | N                 | 8                | UYBGR00000287  | SPR001        | Sprint Distr | ibutors Local | 23         | 06/2016  | GR000002  | 287 ZAR   |      | 1.00        | 14.00   | 0.00          | 0.00        | 456789123                                                   | A      | Harry Jackso          |
|                  | N                 | s                | INV741         | SPR001        | Sprint Distr | ibutors Local | 05         | 07/2016  | GR000002  | 293 ZAR   |      | 1.00        | 14.00   | 45,000.00     | 51,300.00   | 456789123                                                   | A      | Harry Jackso          |
|                  | N                 | 1                | 23456.99       | SPR001        | Sprint Distr | ibutors Local | 12         | 08/2016  |           | ZAR       |      | 1.00        | 14.00   | 150.00        | 171.00      | 456789123                                                   | A      | Harry Jackso          |
|                  | N                 | s                | ENV11.22.33    | SPR001        | Sprint Distr | ibutors Local | 07         | 09/2016  |           | ZAR       |      | 1.00        | 14.00   | 150.00        | 171.00      | 456789123                                                   | A      | Harry Jackso          |
|                  | N                 | s                | INV4788        | SPR001        | Sprint Distr | ibutors Local | 07         | 09/2016  | GR000002  | 298 ZAR   |      | 1.00        | 14.00   | 2,500.00      | 2,850.00    | 456789123                                                   | А      | Harry Jackso          |
|                  | N                 | 7                | 189456         | SPR001        | Sprint Distr | ibutors Local | 31         | (10/2016 |           | ZAR       |      | 1.00        | 14.00   | 200.00        | 228.00      | 456789123                                                   | A      | Harry Jackson         |
|                  | N                 | s                | WAPGR00000311  | SUP001        | Buy Back S   | upplier       | 03         | 04/2017  | GR000003  | 311 ZAR   |      | 1.00        | 14.00   | 4,850.00      | 5,529.00    | 0000000000                                                  | А      | Supplier Cont         |
|                  | N                 | s                | INV 12344566   | TON002        | Tonys Cop    | y Shop        | 12         | 04/2017  |           | ZAR       |      | 1.00        | 14.00   | 500.00        | 570.00      | 9874561321                                                  | A      | Tony                  |
|                  | N                 | S                | INV 12344566   | TON002        | Tonys Cop    | y Shop        | 12,        | 04/2017  |           | ZAR       |      | 1.00        | 14.00   | 500.00        | 570.00      | 9874561321                                                  | Α      | Tony                  |
|                  | N                 | s                | INV 12344566   | TON002        | Tonys Cop    | y Shop        | 12         | 04/2017  |           | ZAR       |      | 1.00        | 14.00   | 500.00        | 570.00      | 9874561321                                                  | A      | Tony                  |
|                  | N                 | ir               | 1/1            | SPR001        | Sprint Distr | ibutors Local | 13         | 04/2017  |           | ZAR       |      | 1.00        | 14.00   | 11,500.00     | 13,110.00   | 456789123                                                   | А      | Harry Jackson         |
|                  | N                 | В                | UYBGR00000321  | SPR001        | Sprint Distr | ibutors Local | 02         | 05/2017  | GR000003  | 321 ZAR   |      | 1.00        | 14.00   | 500.00        | 570.00      | 456789123                                                   | A      | Harry Jackson         |
|                  | N                 | 8                | UYBGR00000322  | SPR001        | Sprint Distr | ibutors Local | 04         | 05/2017  | GR000003  | 322 ZAR   |      | 1.00        | 14.00   | 500.00        | 570.00      | 456789123                                                   | A      | Harry Jackson         |

#### Select the Site

Your employee user record should be linked to a default site. In this case, the site will auto populate with this default, otherwise the site must be manually selected.

Another site can be selected, if required, and if you have the security rights to access the site.

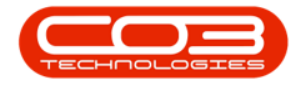

If *All Sites* displays here, then you do not have a default site configured on your user record, and need to select the required site.

Upon opening, this screen will default to the *New* status.

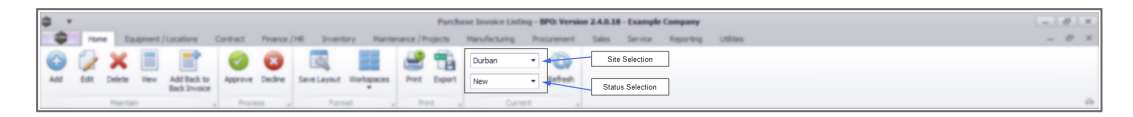

### **VIEW SUPPLIER INVOICE**

- Select the *Supplier Invoice* you wish to edit.
- Click on the *View* button.

|                  |                |                |                       | Purchas                   | e invoice Listing | - DPO: VEISION 2.4.0 | 16 - Example | Company   |           |              |             |                                                  |              |               |
|------------------|----------------|----------------|-----------------------|---------------------------|-------------------|----------------------|--------------|-----------|-----------|--------------|-------------|--------------------------------------------------|--------------|---------------|
| Home Equipmer    | nt / Locations | Contract Finan | nce / HR Inventor     | y Maintenance / Projects  | Manufacturing     | Procurement Sales    | Service      | Reporting | Utilities |              |             |                                                  |              |               |
| ) 🚺 🗙 🗐          |                | - 🕜 🛛          | 2                     |                           | Durban            | · 🙄                  |              |           |           |              |             |                                                  |              |               |
| Edit Delete View | Add Back to    | Approve Dedir  | ne Save Layout V      | Vorkspaces Print Export   | New               | Refresh              |              |           |           |              |             |                                                  |              |               |
|                  | Pack Invoice   |                |                       | •                         |                   |                      |              |           |           |              |             |                                                  |              |               |
| Maintain         |                | a Process      | 4 Pormat              | a Print a                 | Current           | 4                    |              |           |           |              |             |                                                  |              |               |
| *                |                |                |                       |                           |                   |                      |              |           |           |              |             |                                                  |              |               |
| text to search P | InvoiceStatus  | InvoiceNo      | SupplierCode          | SupplierName              | InvoiceDat        | e Reference          | Currency     | ExchangeR | TaxRate   | TotalCostExd | TotalAmtInd | VATNo                                            | Status       | ContactName   |
| ctions 👔 🛉       | r +0:          | 1 <b>0</b> :   | <ul> <li>O</li> </ul> | 4 <b>0</b> :              | -                 | ×0:                  | (0)          | -         | -         | -            | -           | <d:< td=""><td>1<b>0</b>0</td><td>(0)</td></d:<> | 1 <b>0</b> 0 | (0)           |
|                  | N              | BUYBGR00000157 | SPR001                | Sprint Distributors Local | 27/01/201         | GR00000157           | ZAR          | 1.00      | 14.00     | 500.00       | 570.00      | 456789123                                        | A            | Harry Jackson |
| tuments          | N              | BUYBGR00000158 | SPR001                | Sprint Distributors Local | 27/01/201         | GR00000158           | ZAR          | 1.00      | 14.00     | 500.00       | 570.00      | 456789123                                        | A            | Harry Jackson |
|                  | N              | BUYBGR00000171 | SPR001                | Sprint Distributors Local | 16/03/201         | GR00000171           | ZAR          | 1.00      | 14.00     | 0.00         | 0.00        | 456789123                                        | A            | Harry Jackso  |
|                  | N              | BUYBGR00000175 | SPR001                | Sprint Distributors Local | 12/05/201         | GR00000175           | ZAR          | 1.00      | 14.00     | 0.00         | 0.00        | 456789123                                        | A            | Harry Jackso  |
|                  | N              | BUYBGR00000177 | SPR001                | Sprint Distributors Local | 14/05/201         | GR00000177           | ZAR          | 1.00      | 14.00     | 0.00         | 0.00        | 456789123                                        | A            | Harry Jackso  |
|                  | N              | SWAPGR00000179 | SUP001                | Buy Back Supplier         | 06/07/201         | GR00000179           | ZAR          | 1.00      | 14.00     | 15,000.00    | 17,100.00   | 0000000000                                       | A            | Supplier Con  |
|                  | N              | SWAPGR00000180 | SUP001                | Buy Back Supplier         | 06/07/201         | GR00000180           | ZAR          | 1.00      | 14.00     | 15,000.00    | 17,100.00   | 0000000000                                       | A            | Supplier Con  |
|                  | N              | SWAPGR00000181 | SUP001                | Buy Back Supplier         | 06/07/201         | GR00000181           | ZAR          | 1.00      | 14.00     | 4,000.00     | 4,560.00    | 0000000000                                       | A            | Supplier Con  |
|                  | N              | gr2441         | SPR001                | Sprint Distributors Local | 18/11/201         |                      | ZAR          | 1.00      | 14.00     | 1,000.00     | 1,140.00    | 456789123                                        | A            | Harry Jackso  |
|                  | N              | BUYBGR00000281 | SPR001                | Sprint Distributors Local | 23/06/2016        | GR00000281           | ZAR          | 1.00      | 14.00     | 0.00         | 0.00        | 456789123                                        | A            | Harry Jackso  |
|                  | N              | BUYBGR00000282 | SPR001                | Sprint Distributors Local | 23/06/2010        | GR00000282           | ZAR          | 1.00      | 14.00     | 0.00         | 0.00        | 456789123                                        | A            | Harry Jackso  |
|                  | N              | BUYBGR00000283 | SPR001                | Sprint Distributors Local | 23/06/2016        | GR00000283           | ZAR          | 1.00      | 14.00     | 0.00         | 0.00        | 456789123                                        | A            | Harry Jackso  |
|                  | N              | BUYBGR00000285 | SPR001                | Sprint Distributors Local | 23/06/2016        | GR00000285           | ZAR          | 1.00      | 14.00     | 0.00         | 0.00        | 456789123                                        | A            | Harry Jackso  |
|                  | N              | BUYBGR00000286 | SPR001                | Sprint Distributors Local | 23/06/2016        | GR00000286           | ZAR          | 1.00      | 14.00     | 0.00         | 0.00        | 456789123                                        | A            | Harry Jackso  |
|                  | N              | BUYBGR00000287 | SPR001                | Sprint Distributors Local | 23/06/2010        | GR00000287           | ZAR          | 1.00      | 14.00     | 0.00         | 0.00        | 456789123                                        | A            | Harry Jacks   |
|                  | N              | SINV741        | SPR001                | Sprint Distributors Local | 05/07/2016        | GR00000293           | ZAR          | 1.00      | 14.00     | 45,000.00    | 51,300.00   | 456789123                                        | A            | Harry Jackso  |
|                  | N              | 123456.99      | SPR001                | Sprint Distributors Local | 12/08/2016        |                      | ZAR          | 1.00      | 14.00     | 150.00       | 171.00      | 456789123                                        | A            | Harry Jackso  |
|                  | N              | SINV11.22.33   | SPR001                | Sprint Distributors Local | 07/09/2016        |                      | ZAR          | 1.00      | 14.00     | 150.00       | 171.00      | 456789123                                        | A            | Harry Jackso  |
|                  | N              | SINV4788       | SPR001                | Sprint Distributors Local | 07/09/2010        | GR00000298           | ZAR          | 1.00      | 14.00     | 2,500.00     | 2,850.00    | 456789123                                        | A            | Harry Jackso  |
|                  | N              | 789456         | SPR001                | Sprint Distributors Local | 31/10/2016        |                      | ZAR          | 1.00      | 14.00     | 200.00       | 228.00      | 456789123                                        | A            | Harry Jackso  |
|                  | N              | SWAPGR00000311 | SUP001                | Buy Back Supplier         | 03/04/2013        | GR00000311           | ZAR          | 1.00      | 14.00     | 4,850.00     | 5,529.00    | 0000000000                                       | A            | Supplier Cont |
|                  | N              | SINV12344566   | TON002                | Tonys Copy Shop           | 12/04/2013        |                      | ZAR          | 1.00      | 14.00     | 500.00       | 570.00      | 9874561321                                       | A            | Tony          |
|                  | N              | SINV12344566   | TON002                | Tonys Copy Shop           | 12/04/2013        |                      | ZAR          | 1.00      | 14.00     | 500.00       | 570.00      | 9874561321                                       | A            | Tony          |
|                  | N              | SINV12344566   | TON002                | Tonys Copy Shop           | 12/04/2013        |                      | ZAR          | 1.00      | 14.00     | 500.00       | 570.00      | 9874561321                                       | A            | Tony          |
|                  | N              | inv1           | SPR001                | Sprint Distributors Local | 13/04/2013        |                      | ZAR          | 1.00      | 14.00     | 11,500.00    | 13,110.00   | 456789123                                        | A            | Harry Jackson |
|                  | N              | BUYBGR00000321 | SPR001                | Sprint Distributors Local | 02/05/2013        | GR00000321           | ZAR          | 1.00      | 14.00     | 500.00       | 570.00      | 456789123                                        | A            | Harry Jackson |
|                  | N              | BUYBGR00000322 | SPR001                | Sprint Distributors Local | 04/05/2013        | GR00000322           | ZAR          | 1.00      | 14.00     | 500.00       | 570.00      | 456789123                                        | A            | Harry Jackson |

The Supplier Invoice maintain screen will open in read only mode.

• Click on the *Back* button when done.

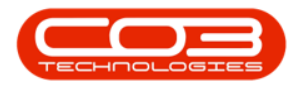

| ф т.       |              |                                  |              |            | Edit Supp       | plier Invoice | - 51234567890 - BPO: | Version 2.4.0.18 - E | xample Company    |              |                          |                    | _ # X           |
|------------|--------------|----------------------------------|--------------|------------|-----------------|---------------|----------------------|----------------------|-------------------|--------------|--------------------------|--------------------|-----------------|
| -          | Home Equip   | ent / Locations Contract Finance | /HR Inventor | y Mainteni | ance / Projects | s Manufa      | cturing Procurement  | Sales Service        | Reporting Utiliti | es           |                          |                    | _ & ×           |
| $\bigcirc$ | 2            |                                  |              |            |                 |               |                      |                      |                   |              |                          |                    |                 |
| Back       | Save Layout  |                                  |              |            |                 |               |                      |                      |                   |              |                          |                    |                 |
| Proc 4     | Format 4     |                                  |              |            |                 |               |                      |                      |                   |              |                          |                    | $\diamond$      |
|            | Supplier     | SPR001                           |              |            | GRN No.         | DSGR000005    | 517                  |                      |                   |              |                          |                    |                 |
|            | Invoice Date | 22/11/2022 -                     |              |            |                 |               |                      |                      |                   |              |                          |                    |                 |
|            | Invoice No.  | \$1234567890 •                   |              |            |                 |               |                      |                      |                   |              |                          |                    |                 |
|            | Address      | 685 Forest Grove Road            |              |            | Phone           | 031 147 123   | 4                    |                      |                   |              |                          |                    |                 |
|            |              | Forest Hills                     |              | Er         |                 |               | .co.za               | -                    |                   |              |                          |                    |                 |
|            |              | New Town                         |              | Con        |                 | e John Martin |                      |                      |                   |              |                          |                    |                 |
|            | Postal Code  | 1234                             | VAT          |            |                 | to 456789123  |                      |                      |                   |              |                          |                    |                 |
|            |              | South Africa                     |              |            | Reference       | PO0000497     |                      |                      |                   |              |                          |                    |                 |
|            | Currency     | ZAR Exchange 1.0000              |              |            | Tax Rate        | 15.00         |                      |                      |                   |              |                          |                    |                 |
| ItemType   | ItemCode     | ItemDescription                  | Quantity     | UnitCost   | TaxRate         | LineCost      | ForeignCost          | LineTotalAmt         | TotalForeignAmt   | GRNAccCode   |                          |                    |                 |
| 9 IQ:      | 1 <b>0</b> : | -0:                              | -            | -          | -               | -             | -                    | -                    | -                 | 1 <b>0</b> : |                          |                    |                 |
|            |              |                                  |              |            |                 |               |                      |                      |                   |              |                          |                    |                 |
|            |              |                                  |              |            |                 |               |                      |                      |                   |              | Sub Tota<br>VA           | I                  | 900.00          |
|            |              |                                  |              |            |                 |               |                      |                      |                   |              | Grand Tota               | 1                  | 1,035,00        |
| Onen Winde |              |                                  |              |            |                 |               |                      |                      |                   |              | Hear   Bisson 20/11/2022 | Version + 2 4 0 19 | Evande Company  |
| open whoo  |              |                                  |              |            |                 |               |                      |                      |                   |              | User , Dianca            | 10.5011.2.4.0.18   | example company |

#### **Related Topics**

Standard Supplier Invoice

- Supplier Invoice Intro
- Add Supplier Invoice
- Edit Supplier Invoice
- Delete Supplier Invoice
- View Supplier Invoice
- Print Supplier Invoice
- <u>Approve Supplier Invoice</u>
- Decline Supplier Invoice
- Supplier Invoice Documents

Back to Back Supplier Invoice

- <u>B2B Supplier Invoice Intro</u>
- Add B2B Supplier Invoice
- Edit (same process as Edit Supplier Invoice)
- Delete (same process as **Delete Supplier Invoice**)
- View (same process as View Supplier Invoice)
- Print (same process as Print Supplier Invoice)

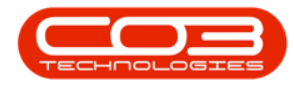

- Approve (same process as Approve Supplier Invoice)
- Documents (same process as **Documents for Supplier Invoice**)

MNU.132.011